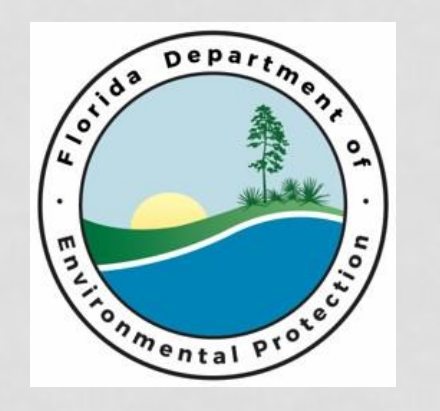

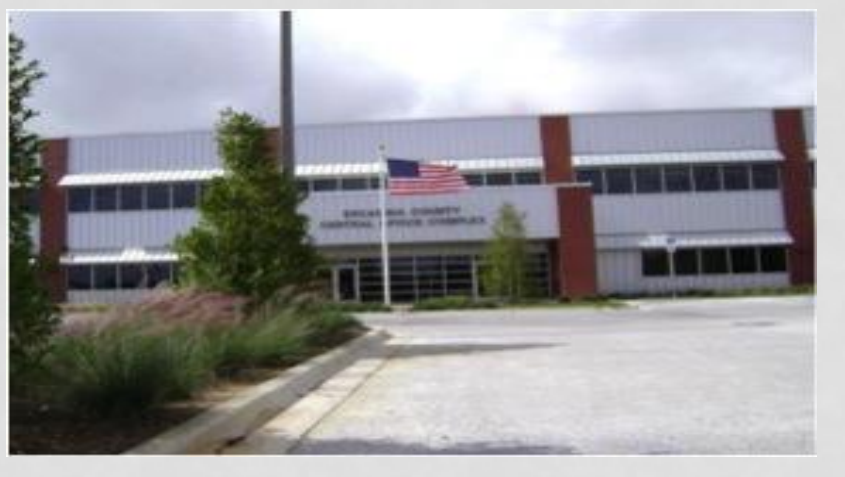

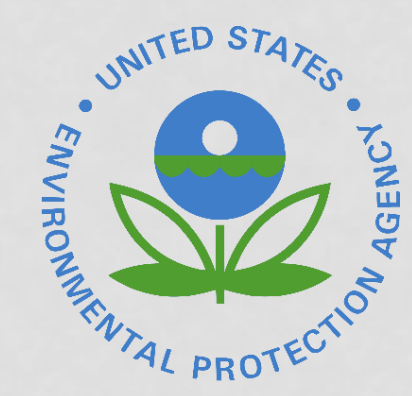

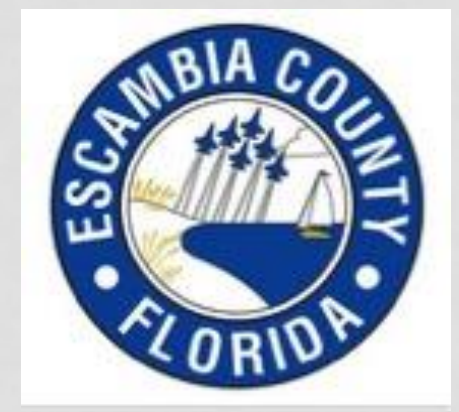

# CASE STUDIES: SWALE EFFECTIVENESS

#### BY: MARTY WANIELISTA AND ERIC LIVINGSTON

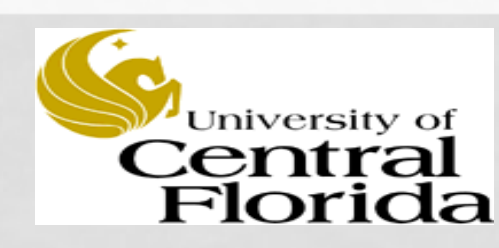

August, 2016 Escambia County

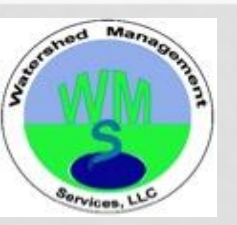

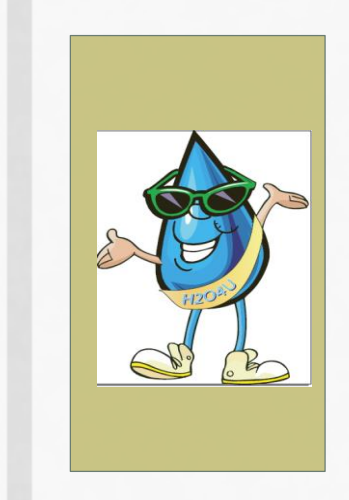

### ACKNOWLEDGEMENTS

- The Low Impact Design BMP workshops were presented on August 24 and 25, 2016 at the Escambia County Central Office Complex in Pensacola.
- The Escambia County LID BMP Manual and the LID BMP Workshops were funded in part by a Section 319 Nonpoint Source Management Program Implementation grant from the U.S. Environmental Protection Agency through an agreement/contract with the Nonpoint Source Management Section of the Florida Department of Environmental Protection.

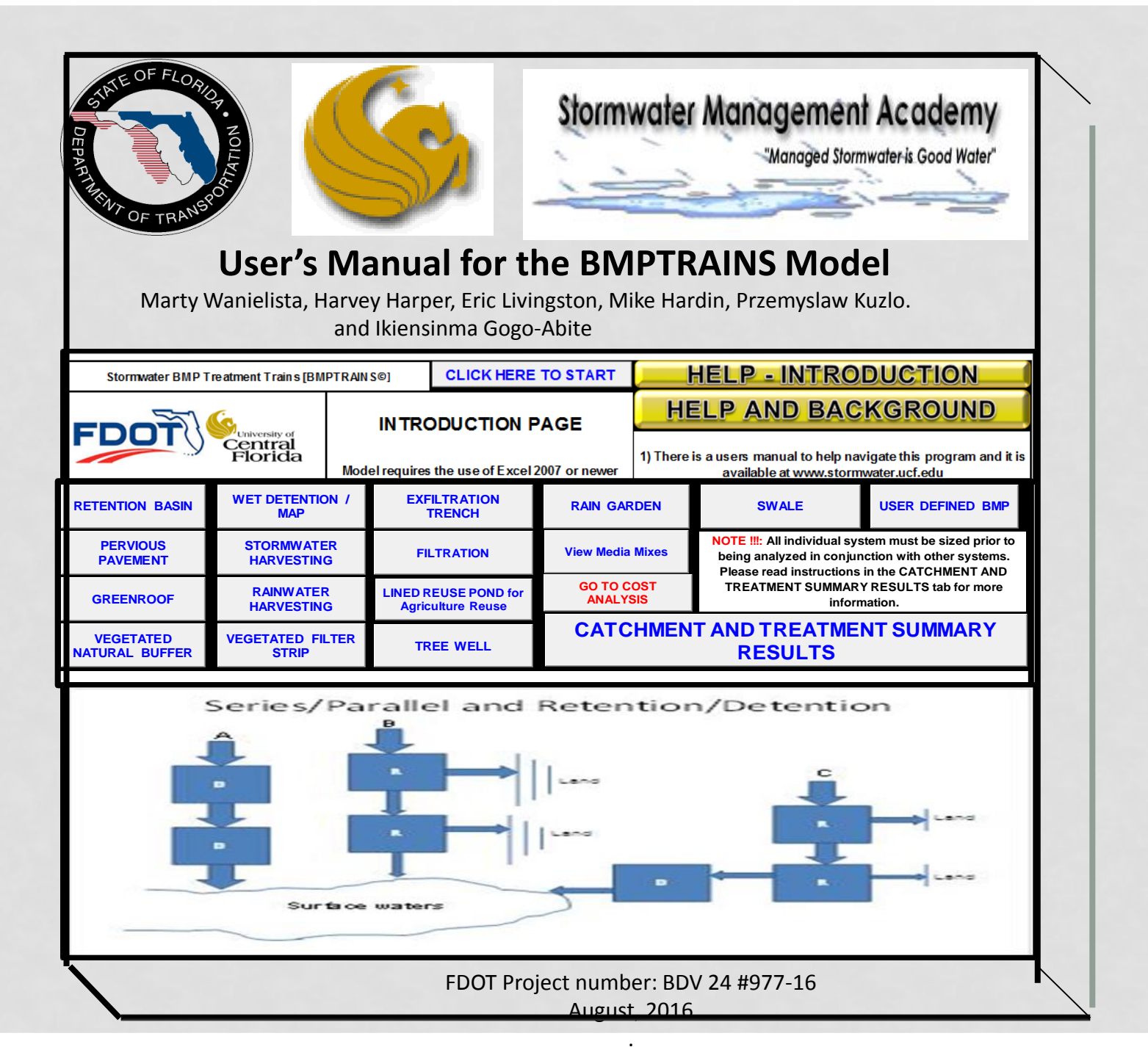

### **BMPTRAINS**

#### Available from: www.stormwater.ucf.edu

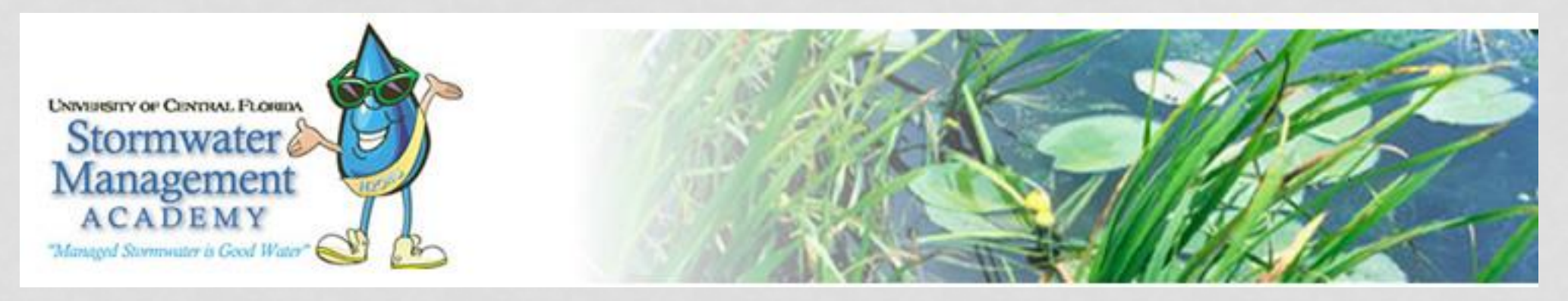

What's New

BMPTRAINS Stormwater Best Management Practices Analysis Model (Version 8) Registration, Model, and User's Manual

To be released before Nov of 2016

#### **NAVIGATING the BMP Nutrient Model BMPTRAINS**

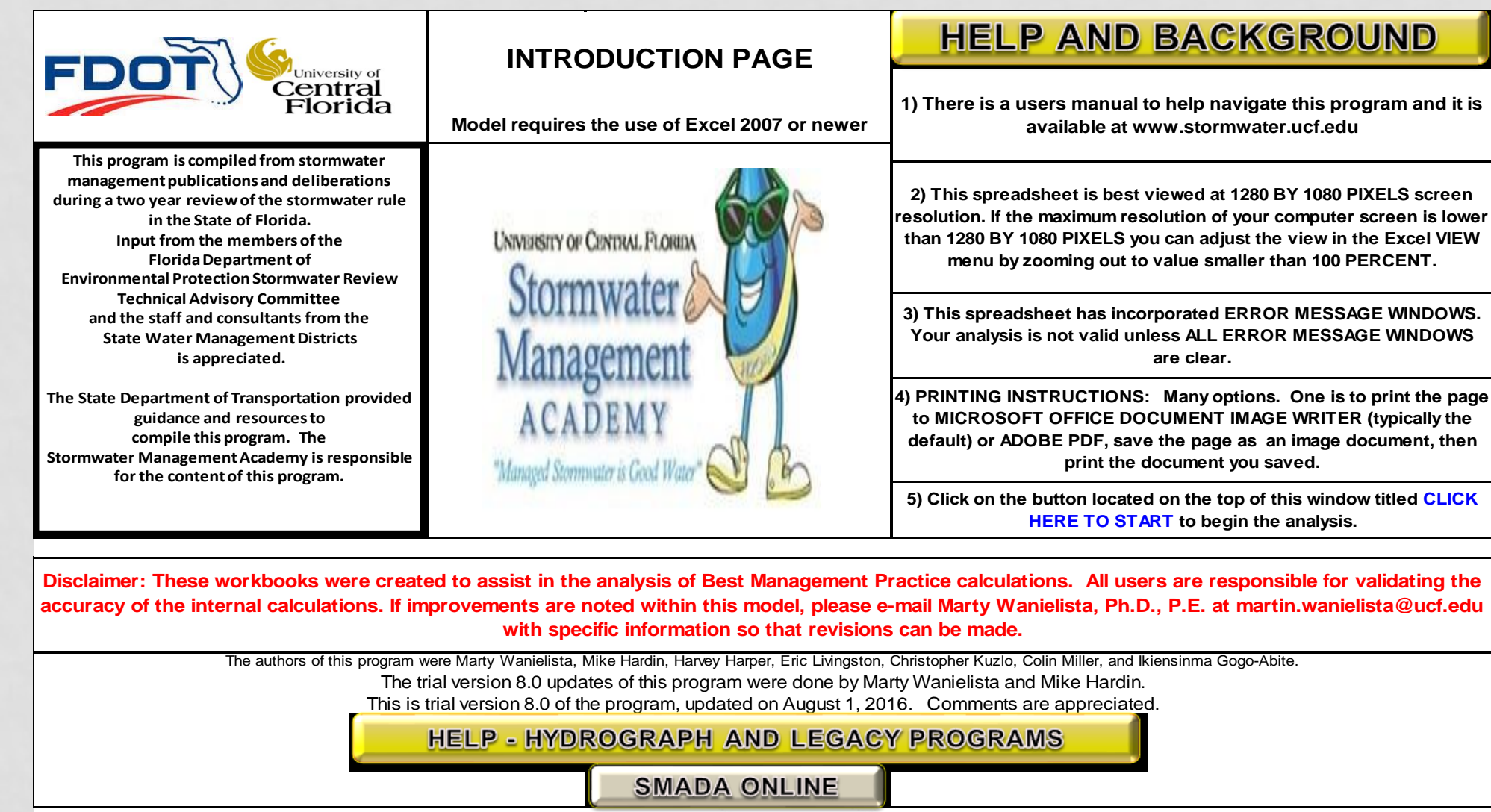

NOTE: the HELP button on a page will take you to information related to that page

# **PROBLEM INFORMATION**

- Project location is Liberty County
- Single catchment to be examined
  - Area of 1.1 acres
  - Specified removal efficiency of 80%
- A swale is to be used

## **CATCHMENT SUMMARY**

|                |                    | Catchment     |  |  |
|----------------|--------------------|---------------|--|--|
| Jt             | Landuse            | Agricultural- |  |  |
| nei<br>ns      |                    | pasture       |  |  |
| evelopi        | Curve Number       | 80            |  |  |
| Prede<br>Cc    | %DCIA              | 0             |  |  |
| nt             | Land use           | Highway       |  |  |
| me<br>ns       | non-DCIA           | 95            |  |  |
| itio           | Curve Number       | 60            |  |  |
| stdeve<br>Cond | %DCIA              | 50            |  |  |
| Ро             | BMP Area<br>[acre] | 0.1           |  |  |

## **BMP DESIGN**

- Catchment will use 0.1 acre swale
  - Top width = 10 ft
  - Bottom width = 0 ft (so triangular)
  - Length (swale and highway) = 871 ft
  - Highway width = 20 ft
  - Average width of pervious area = 40 ft
  - Swale slope = 0.001
  - Manning's n = 0.05
  - Soil infiltration rate = 5 in/hr
  - Swale side slope = 5
  - There is no swale block but there is a concentration reduction due to low slope

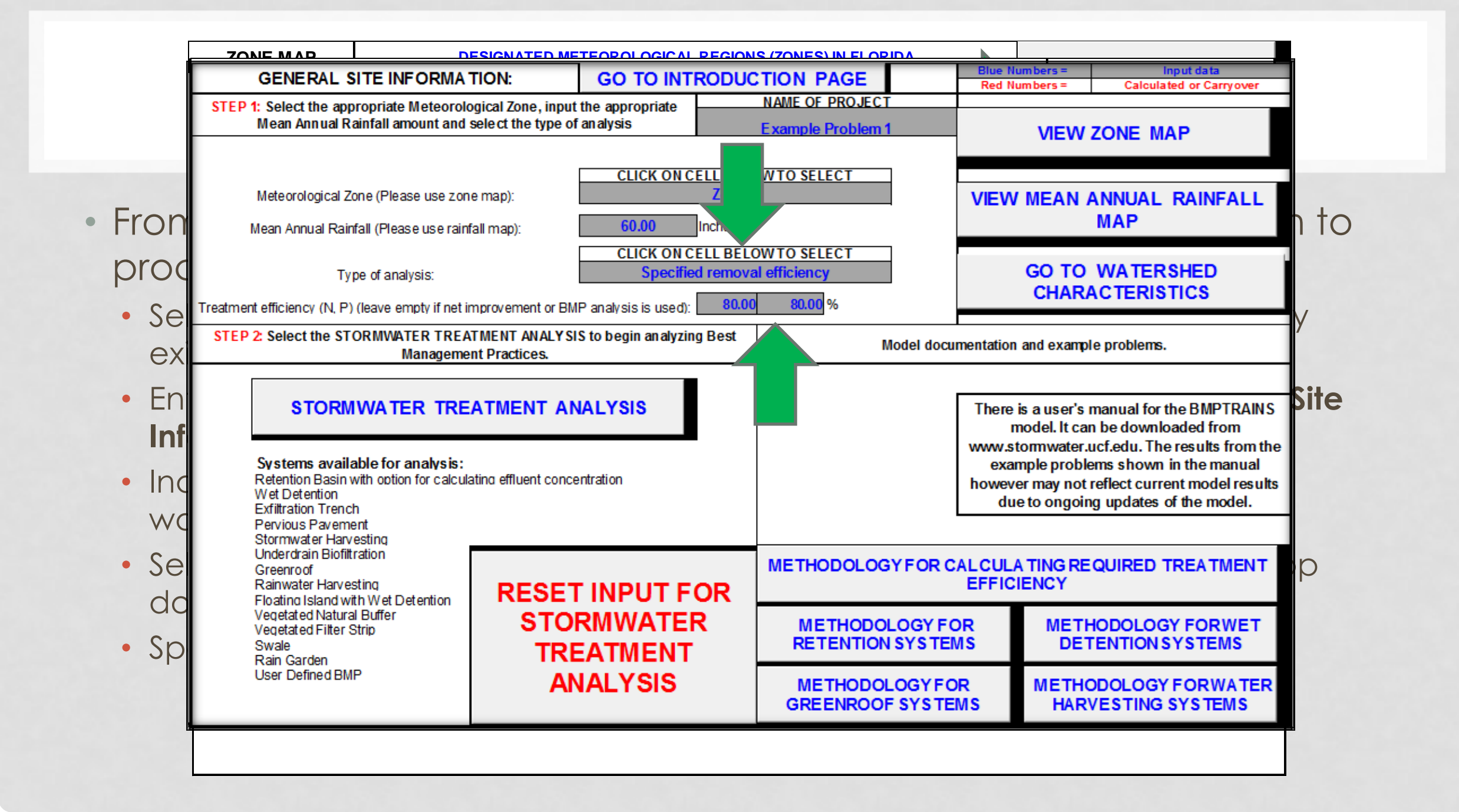

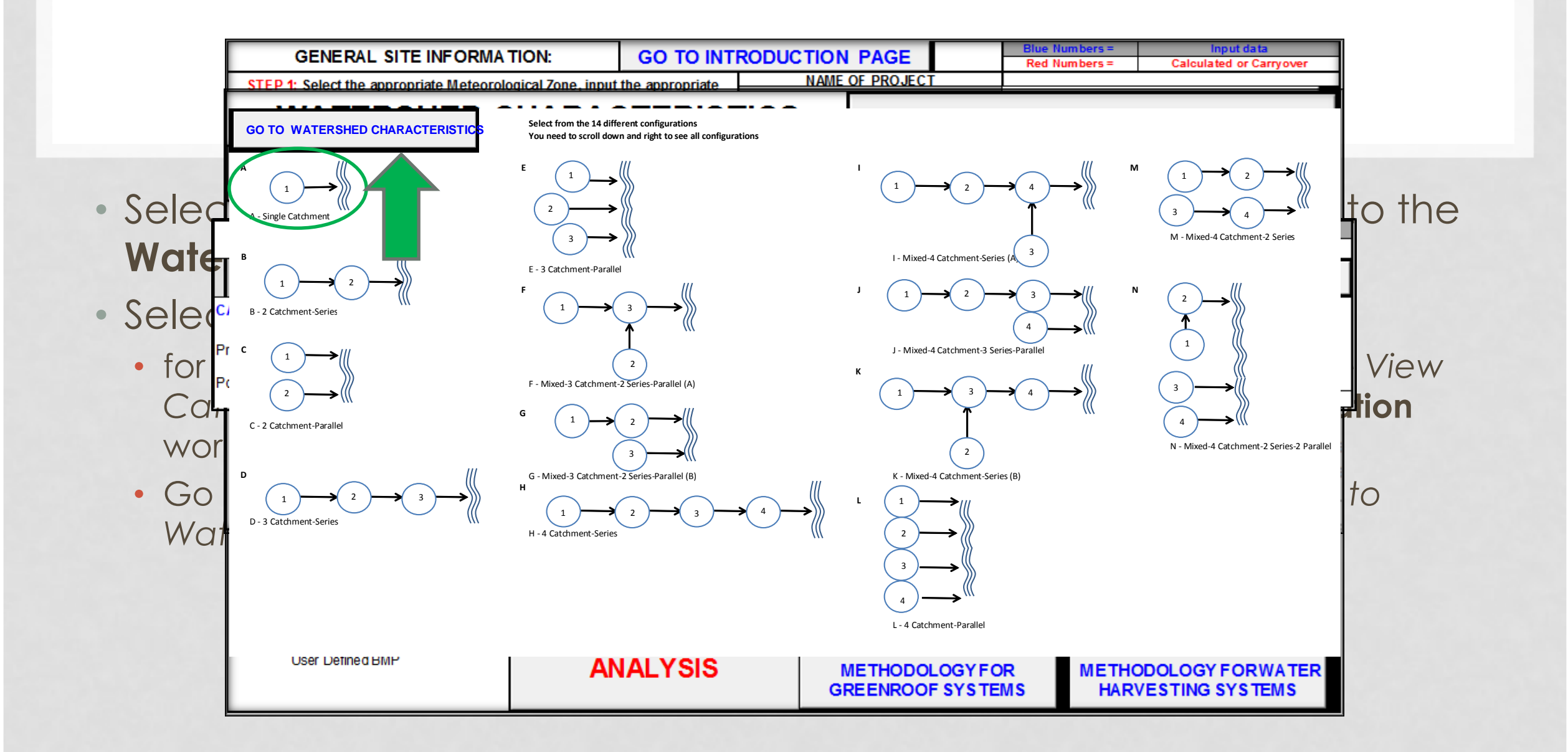

### PROBLEM SOLUTION

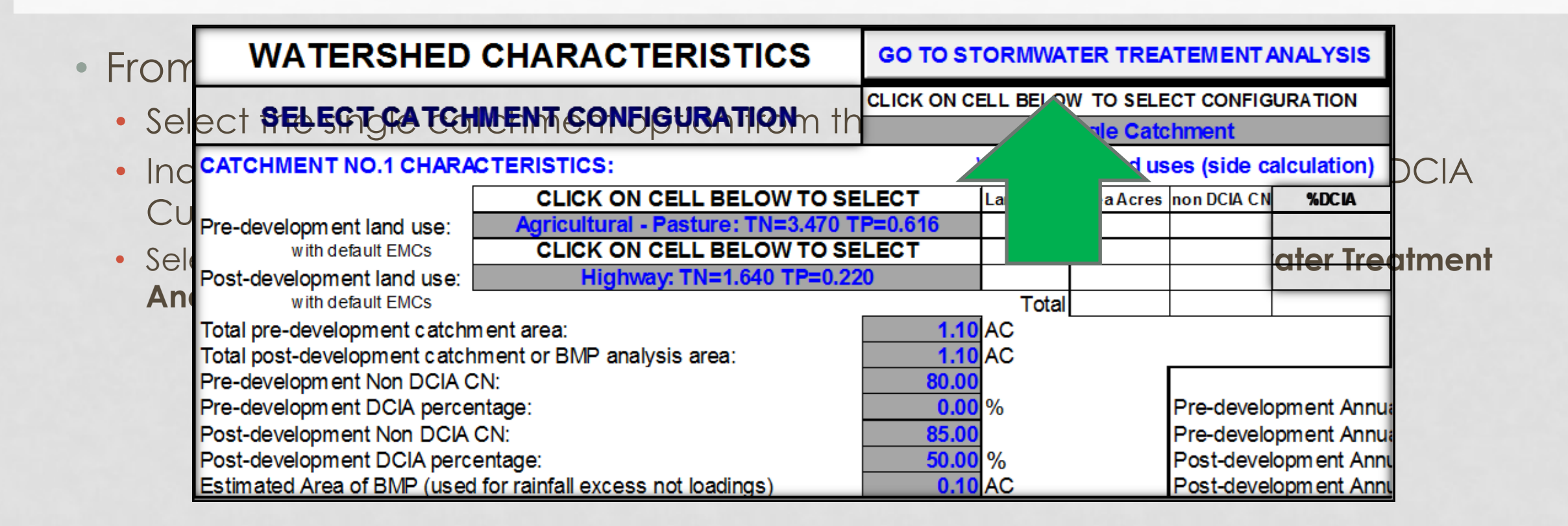

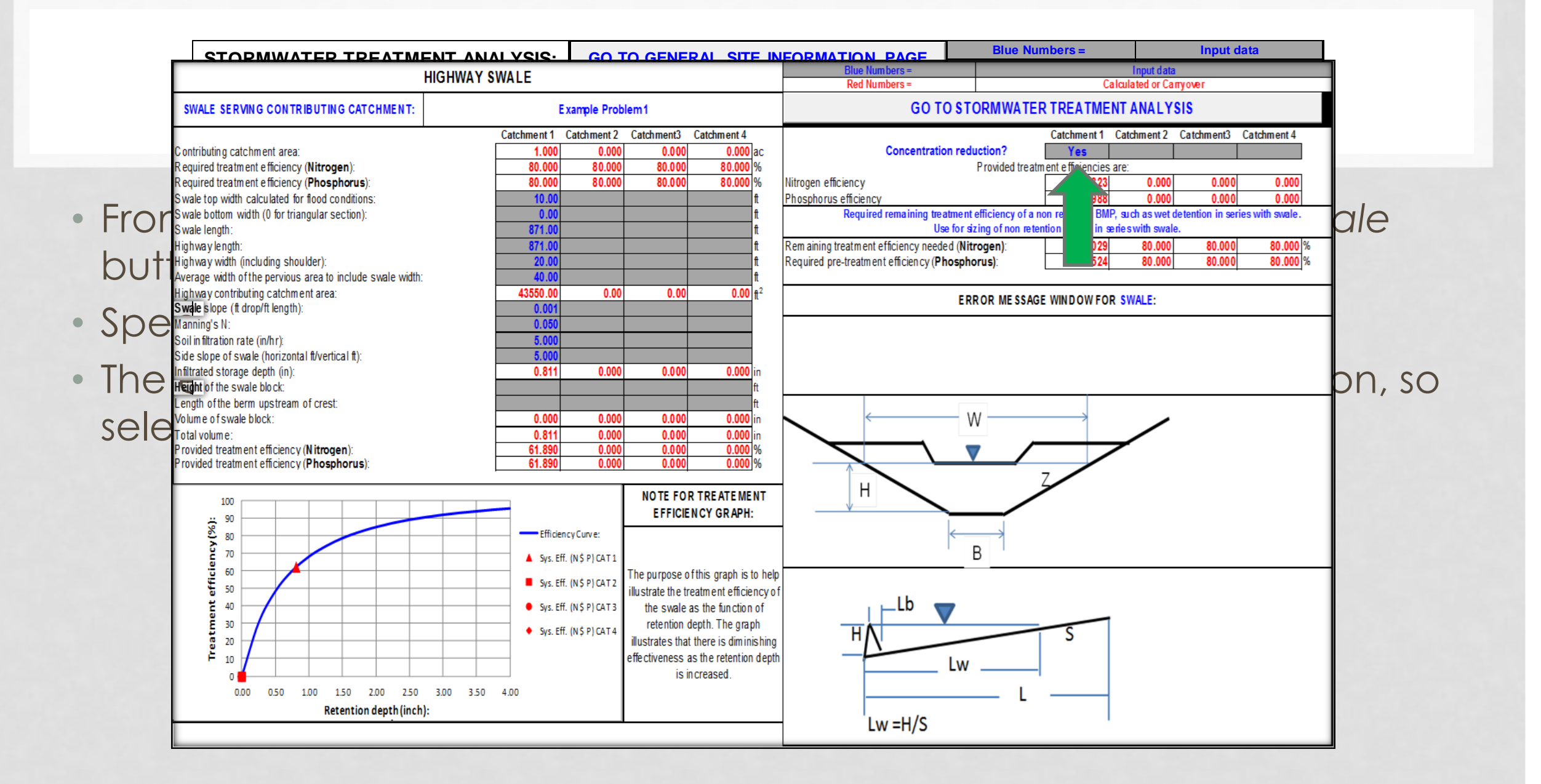

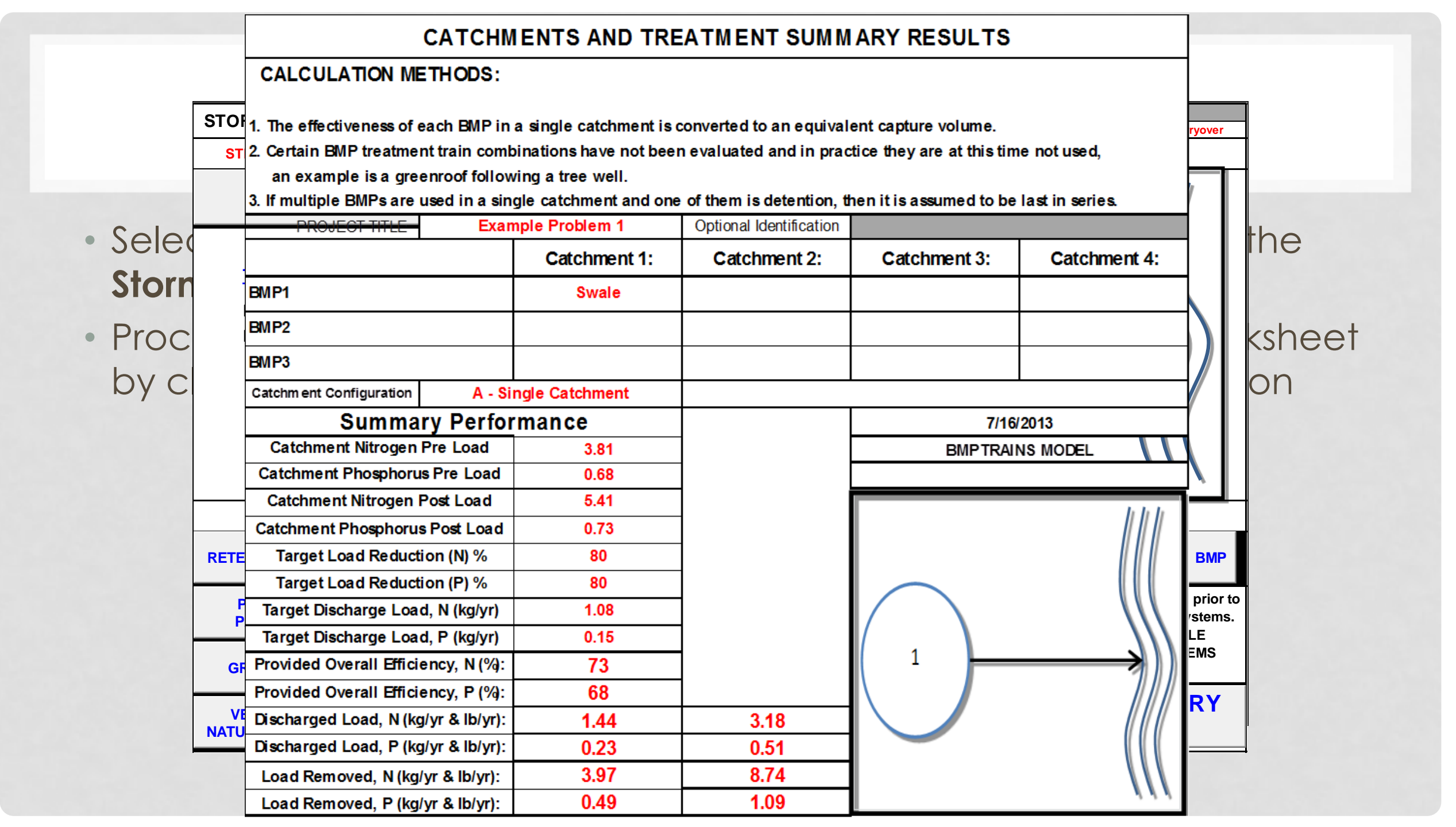

|      |                                  | CAT                                                                                                    |                      |                         |                 |              |            |
|------|----------------------------------|----------------------------------------------------------------------------------------------------|----------------------|-------------------------|-----------------|--------------|------------|
|      |                                  | CALCULATION METHO                                                                                                    |                      |                         |                 |              |            |
|      |                                  | <ol> <li>The effectiveness of each Bi</li> <li>Certain BMP treatment train<br/>an example is a greenroof</li> <li>If multiple BMPs are used in</li> </ol> |                      |                         |                 |              |            |
| - Ev | amin                             | Example Problem 1                                                                                                    |                      | Optional Identification |                 |              | ulto       |
|      | arnin                            |                                                                                                    | Catchment 1:         | Catchment 2:            | Catchment 3:    | Catchment 4: | UIIS       |
| WC   | orkshe                           | BMP1                                                                                                    | Swale                |                         |                 |              | pt achieve |
| the  | e rea                            | BMP2                                                                                                    |                      |                         |                 |              |            |
| _    |                                  | BMP3                                                                                                    |                      |                         |                 |              |            |
| • 10 | Incre                            | Satchin ent configuration                                                                                                    | A - Single Catchment |                         |                 |              |            |
| ex   | ampl                             | Summary Performance                                                                                                    |                      |                         | 7/16/2013       |              |            |
| •    |                                  | Catchment Nitrogen Pre Lo                                                                                                    | ad 3.81              |                         | BMPTRAINS MODEL |              |            |
|      |                                  | Catchment Phosphorus Pre L                                                                                                    | .oad 0.68            |                         |                 |              |            |
|      |                                  | Catchment Nitrogen Post Lo                                                                                                    | ad <u>5.41</u>       | _                       | hhh             |              |            |
|      |                                  | Catchment Phosphorus Post L                                                                                                    | .oad 0.73            |                         |                 |              |            |
|      |                                  | Target Load Reduction (N)                                                                                                    | % 80                 |                         |                 |              |            |
|      |                                  | Target Load Reduction (P)                                                                                                    | % 80                 |                         | $\square$       |              |            |
|      |                                  | Target Discharge Load, N (kg                                                                                                    | ı/yr) 1.08           |                         |                 |              |            |
|      |                                  | Target Discharge Load, P (kg/yr)         0.15                                                                                                    |                      |                         | 1               | 211          |            |
|      |                                  | Provided Overall Efficiency, N                                                                                                    | I (%): 73            |                         |                 |              |            |
|      |                                  | Provided Overall Efficiency, F                                                                                                    | ? (%): 68            |                         |                 |              |            |
|      |                                  | Discharged Load, N (kg/yr & lb/yr): 1.44                                                                                                    |                      | 3.18                    |                 |              |            |
|      |                                  | Discharged Load, P (kg/yr & lb/yr): 0.                                                                                                    |                      | 0.51                    |                 |              |            |
|      | Load Removed, N (kg/yr & lb/yr): |                                                                                                    | /yr): 3.97           | 8.74                    |                 |              |            |
|      |                                  | Load Removed, P (kg/yr & lb                                                                                                    | /yr): 0.49           | 1.09                    |                 | 111          |            |

## SOME OBSERVATIONS

Easy to use model allows you to easily try different designs and evaluate them

Can evaluate swale designs

15 BMPs to choose from with the ability to use several different configurations

- Series
- Parallel
- Combination

Summary sheet allows for quick and easy evaluation of design

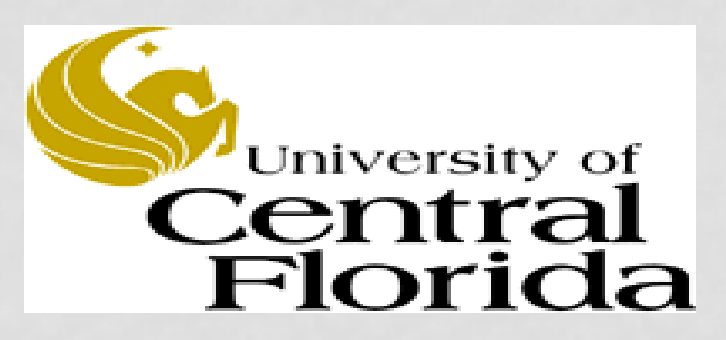

# QUESTIONS, REMARKS AND DISCUSSION

#### THANK YOU!

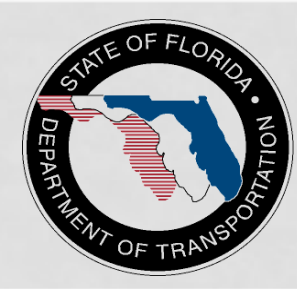

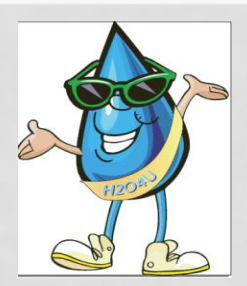